# ヤフオク!出品サービス 参加マニュアル

<u>株式会社オークネット 事業推進部</u> 2019.9.12

操作等に関するお問い合わせ先 サポートデスク(8:30~20:00) TEL:03-3556-0845

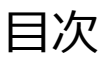

## サービスについて

|     | 1. ヤフオク!出品サービス概要<br>2. ご利用料金                                    | ···Р 3<br>···Р 4                                       |
|-----|-----------------------------------------------------------------|--------------------------------------------------------|
| 出品  | 前準備                                                             |                                                        |
|     | 3. 店舗情報の設定<br>4. ヤフオク!出品サービス画面へ<br>5. 初期設定画面                    | ····P 5<br>····P 6<br>····P 7 - 8                      |
| 出品  | 登録                                                              |                                                        |
|     | 6. 出品登録画面                                                       | ···P 9 - 12                                            |
| 出品  | <b>Ф</b>                                                        |                                                        |
|     | 7. 出品中一覧・取消操作<br>8. 出品中のユーザー問合せ対応                               | ····P13 - 14<br>····P15 - 17                           |
| 出品  | 終了後                                                             |                                                        |
|     | 9. 出品終了一覧<br>10. 落札・成約確認と売買契約                                   | ···P18<br>···P19                                       |
| 【参考 | ŧ]                                                              |                                                        |
|     | 在庫登録上のヤフオク!掲載項目<br>画面上のコメント等の見え方<br>画面上の参考諸経費の見え方<br>参考諸経費の編集方法 | ····P 20 – 22<br>····P 23 – 24<br>····P 25<br>····P 26 |

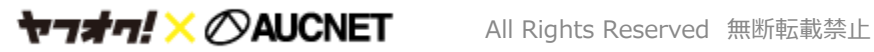

# 1. ヤフオク!出品サービス概要

「ヤフオク!出品サービス」は、日本最大規模のユーザーオークションに「低コスト」で「簡単に 出品」できるサービスです。成約後は、最高値で落札したユーザーの連絡先(メールアドレ ス)を会員店様にご紹介いたします。

オークネオステーション(ANS)、またはインターネット集客支援サービス(オークネットjp) をご利用中の会員様がご利用いただけるサービスです。

※トラック共有在庫登録の車両は出品できません。ANSよりご登録ください。

■ 低コスト

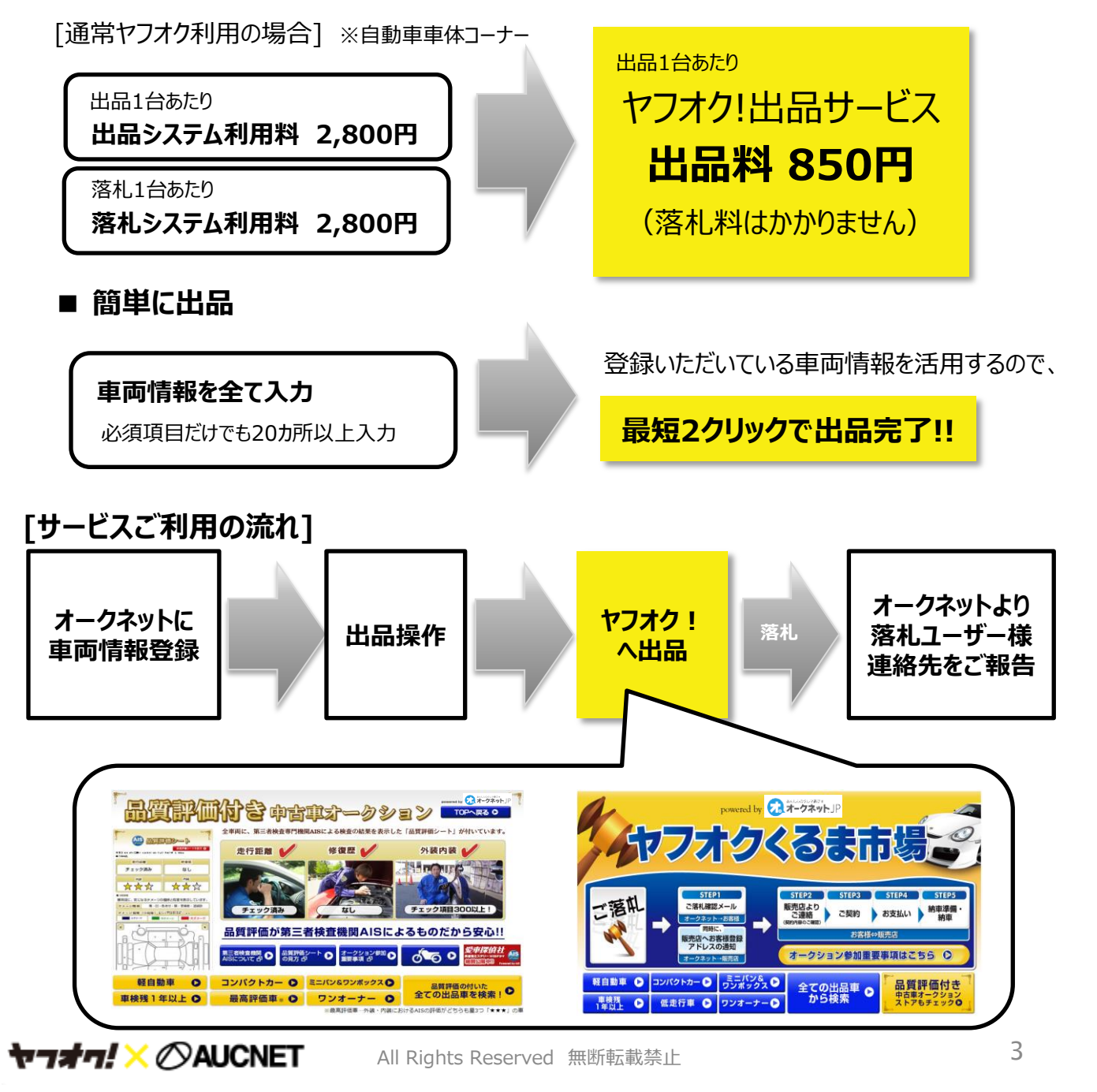

# 2. ご利用料金

| ご契約中のサービス    |        | オークネオ<br>ステーション     | オークネオ<br>ステーション | _                   |  |
|--------------|--------|---------------------|-----------------|---------------------|--|
|              |        | インターネット<br>集客支援サービス | _               | インターネット<br>集客支援サービス |  |
|              | 1~10台迄 | 0円                  |                 | 0F0田 / <del>4</del> |  |
| 山山村          | 11台目以降 | 850円/台              | 82017/ 日        | 850円/日              |  |
| 成約取消(キャンセル)料 |        |                     | 10,000円/台       |                     |  |

■ 出品料は、新規出品料です(1回の自動再出品分をふくむ)。同一車両であっても同月内で 新規で出品された場合は課金の対象となります。尚、オークション開始後出品取消をした場合 でも、出品料は発生します。

ヤフオク!出品中に、店頭小売りや現車オークションなどで出品車両が成約してしまった 場合は、速やかに取消操作をしていただくか、オークネットまで取消の連絡をお願いします。 取消しないままヤフオク!上でユーザーが落札し、その車両をご成約いただけない場合、 成約取消(キャンセル)料10,000円が発生いたします。 ※オークネットのTVAA、共有在庫&一撃市場で成約した場合には成約取消(キャンセル)料は発生しません。

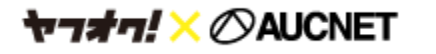

# 3. 店舗情報の設定

ヤフオク!商品ページに表示される店舗情報の設定・変更は、販売店管理画面より行ってください。 <u>※店舗情報の変更は、変更の翌日にヤフオクに反映されます。</u>

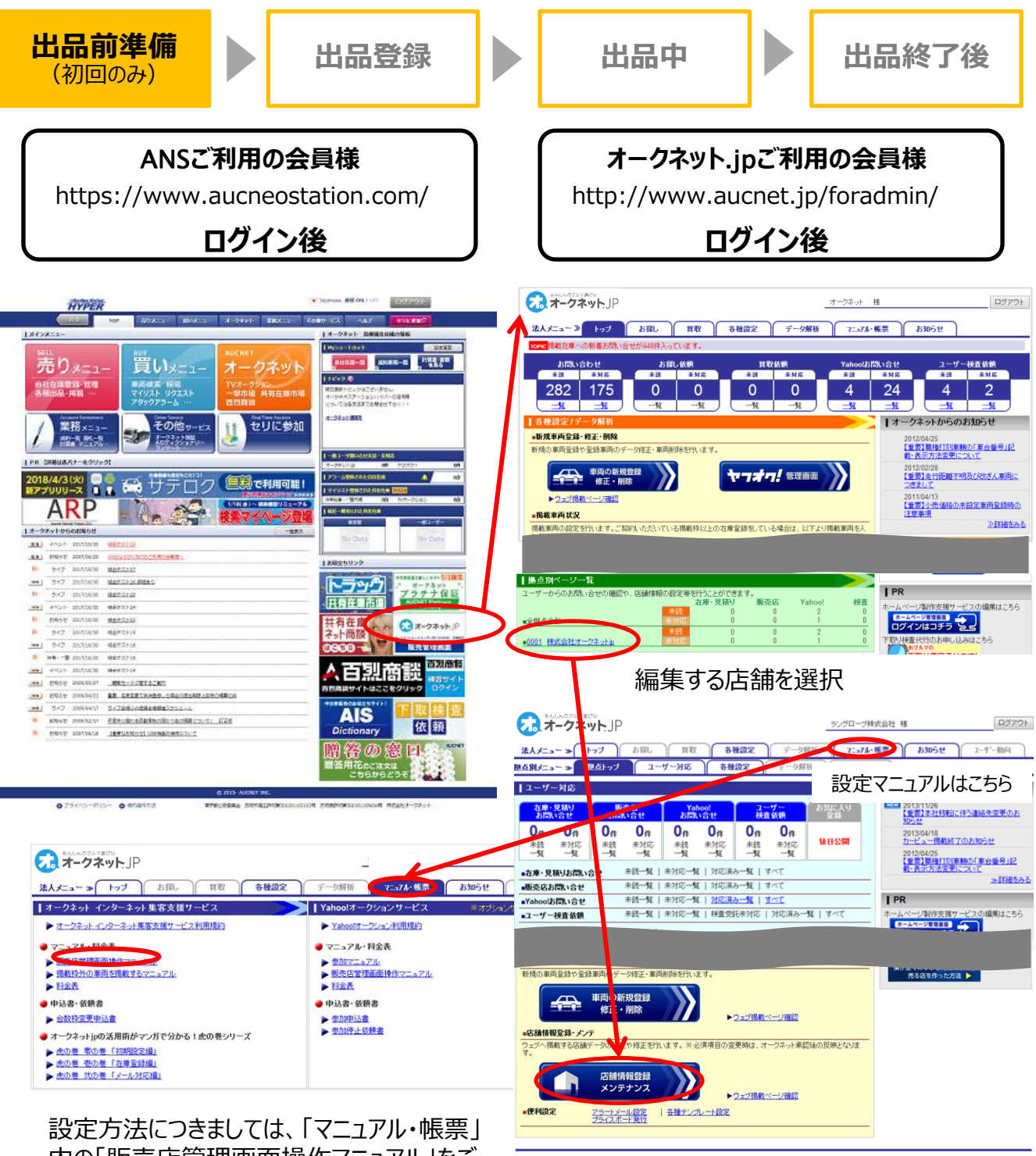

設定方法につきましては、「マニュアル・帳票」 内の「販売店管理画面操作マニュアル」をご 覧ください。

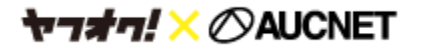

「店舗情報登録・メンテナンス」をクリックしてください

# 4. ヤフオク!出品サービス画面へ

ヤフオク!出品サービス画面へは、オークネオステーションハイパー(以下ANS)か、オークネット.jpの販売店 管理画面からご利用いただけます。

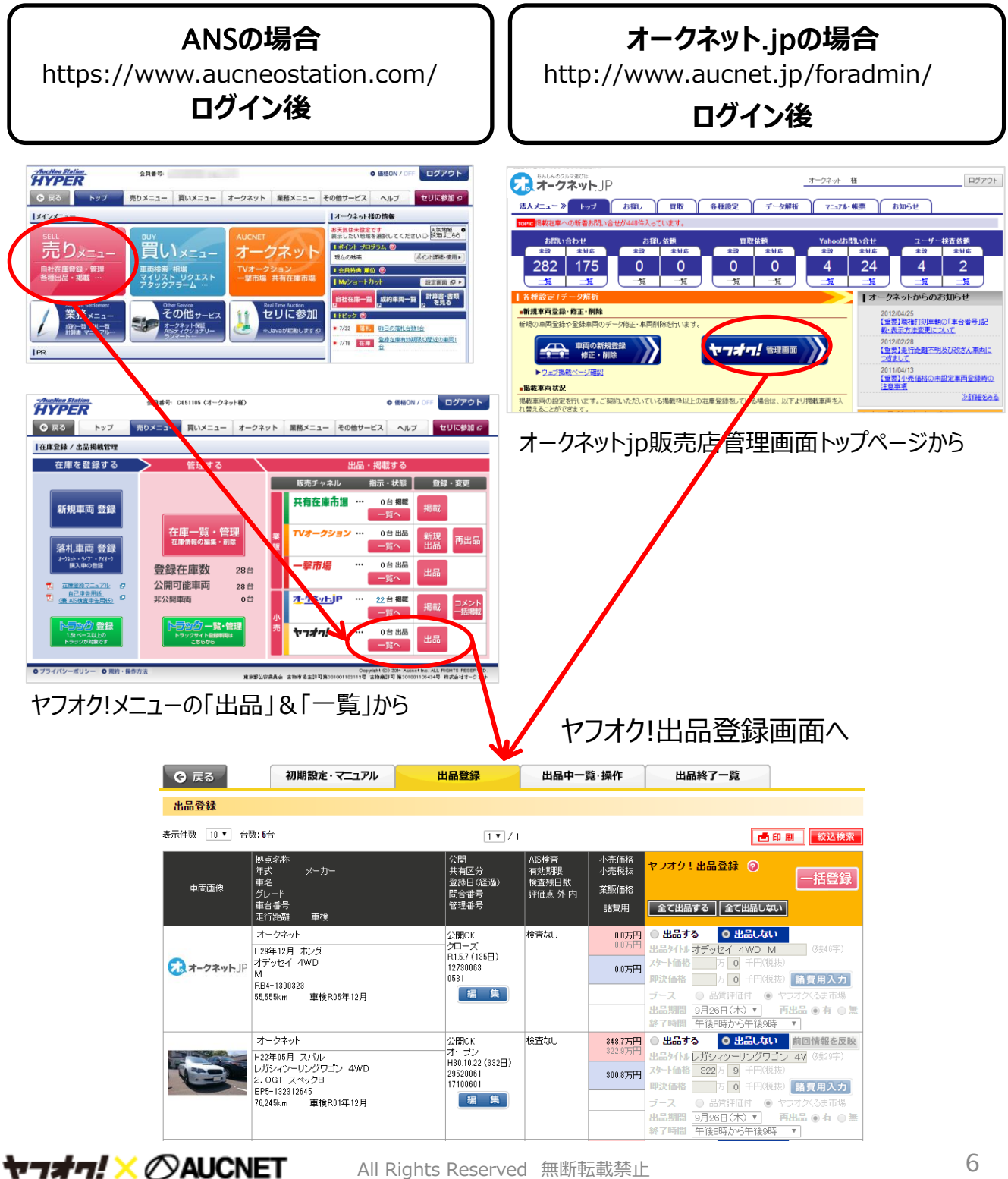

## 5. 初期設定画面

最初にご利用いただく前に、店舗ごとのヤフオク出品時の初期設定を行ってください。

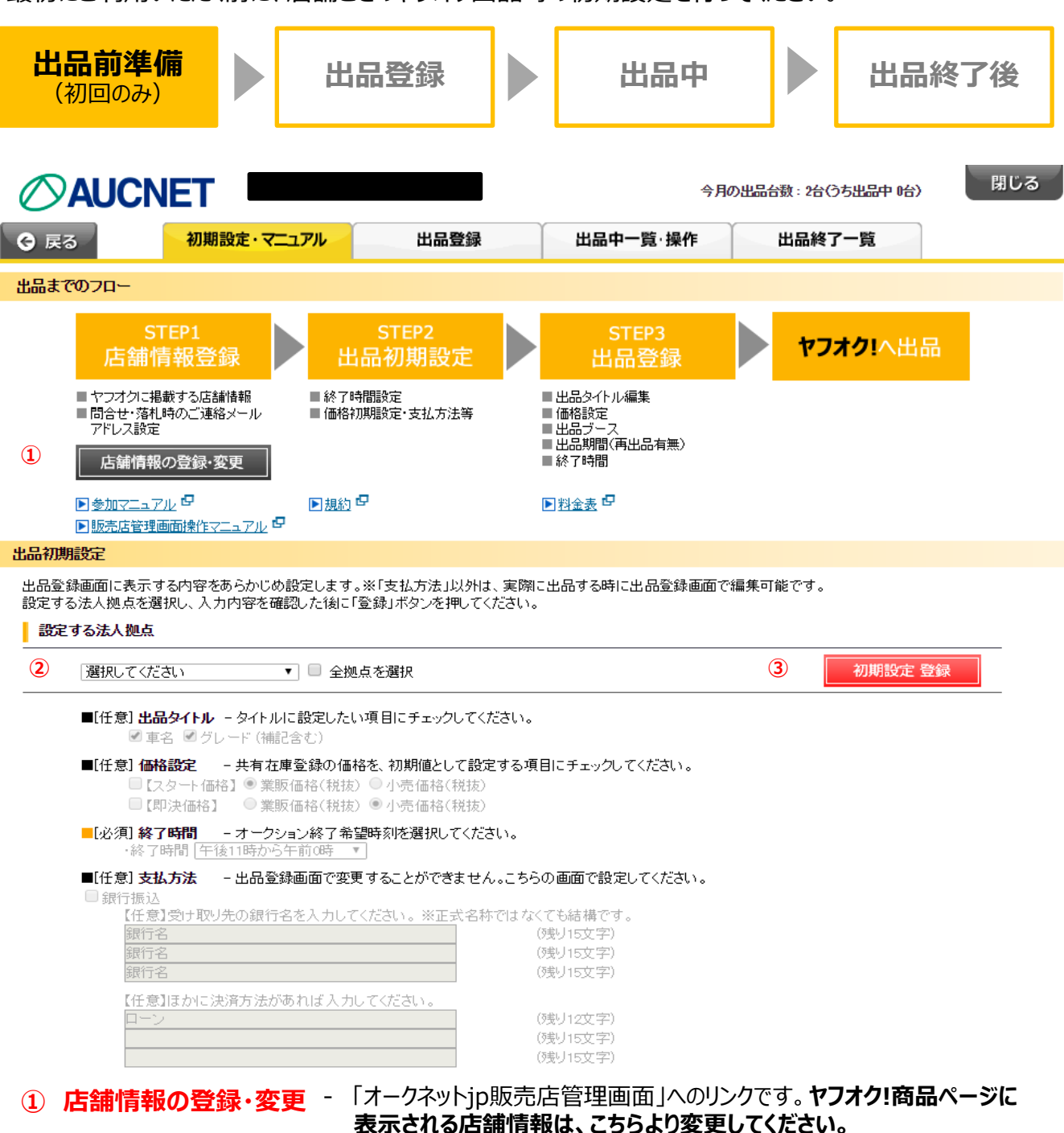

- ② 設定する法人拠点 プルダウンにご登録いただいている拠点が表示されます。設定する店舗を選択してください。全店舗を一括して設定する場合には、『全拠点を選択』に チェックを入れてください。
- ③ 初期設定 登録 編集後は、必ずこちらを押してください。

*ेत्त्रत्रत्र ∕*⊘AUCNET

All Rights Reserved 無断転載禁止

## 初期設定可能な項目は以下となります。

| 出品初期設定                                                                                                    |                               |
|----------------------------------------------------------------------------------------------------|-------------------------------|
| ーーーーーーーーーーーーーーーーーーーーーーーーーーーーーーーーーーーー                                                                                                    | 際に出品する時に出品登録画面で編集可能です。<br>♪。  |
| 設定する法人拠点                                                                                                    |                               |
| 「選択してください ▼」 🗹 全拠点を選択                                                                                                    | 初期設定 登録                       |
| <ul> <li>              ■[任意] 出品タイトル - タイトルに設定したい項目にチェックしてください             『 車名 『 グレード (補記含む)      </li> </ul>                           | ۱.                            |
| <ul> <li>② ■[任意] 価格設定 - 共有在庫登録の価格を、初期値として設定す</li> <li>□【スタート価格】 ◎ 業販価格(税抜) ◎ 小売価格(税抜)</li> <li>□【即決価格】 ◎ 業販価格(税抜) ◎ 小売価格(税抜)</li> </ul> | る項目にチェックしてください。               |
| ③ ■[必須] 終了時間 - オークション終了希望時刻を選択してください。<br>・終了時間 午後11時から午前0時 ▼                                                                            |                               |
| <ul> <li>④ ■[任意] 支払方法 - 出品登録画面で変更することができません。こ</li> <li>□ 銀行振込</li> <li>【任意】受け取り先の銀行名を入力してください。※正式名称で!</li> </ul>                        | ちらの画面で設定してください。<br>はなくても結構です。 |
| 銀行名                                                                                                    | (残り15文字)                      |
| 銀行名                                                                                                    | (残り15文字)                      |
| 銀行名                                                                                                    | (残り15文字)                      |
| 【任意】ほかに決済方法があれば入力してください。                                                                                                    |                               |
| ローン                                                                                                    | (残り12文字)                      |
|                                                                                                    | (残り15文字)                      |
|                                                                                                    | (残り15文字)                      |

- 1 出品タイトル ヤフォク!出品時のタイトルに、設定する項目にチェックを入れてください。
- ② 価格設定 在庫登録時に入力した価格を、初期値として設定できます。 小売価格は、税抜価格に自動計算(百の位の四捨五入)の上、設定されます。
- 3 終了時間 オークション終了希望時刻をプルダウンより選択してください。

↑①~③は、出品登録時に変更可能です↑

#### ↓④は、出品登録時に変更できません。必ずこの画面にて設定をお願いします。↓

④ 支払方法 - 銀行振込にチェックを入れると、ヤフオク!商品ページに取扱い可能な決済方法として表示されます。銀行名は、最大3件ご登録いただけます。
 またローン以外の決済方法を、表示する場合にはこちらに入力してください。

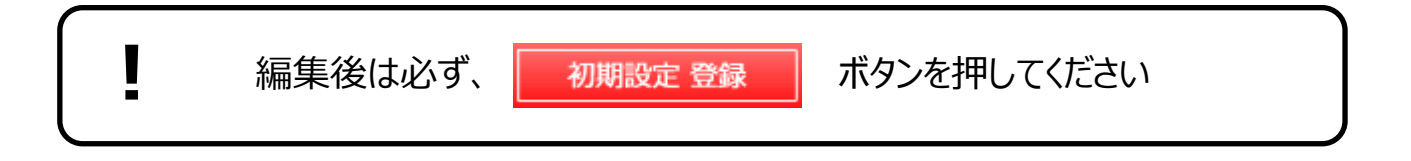

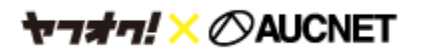

出品登録画面には、ご登録いただいている車両の内、ヤフオク!へ出品可能な車両が全て表示されています。

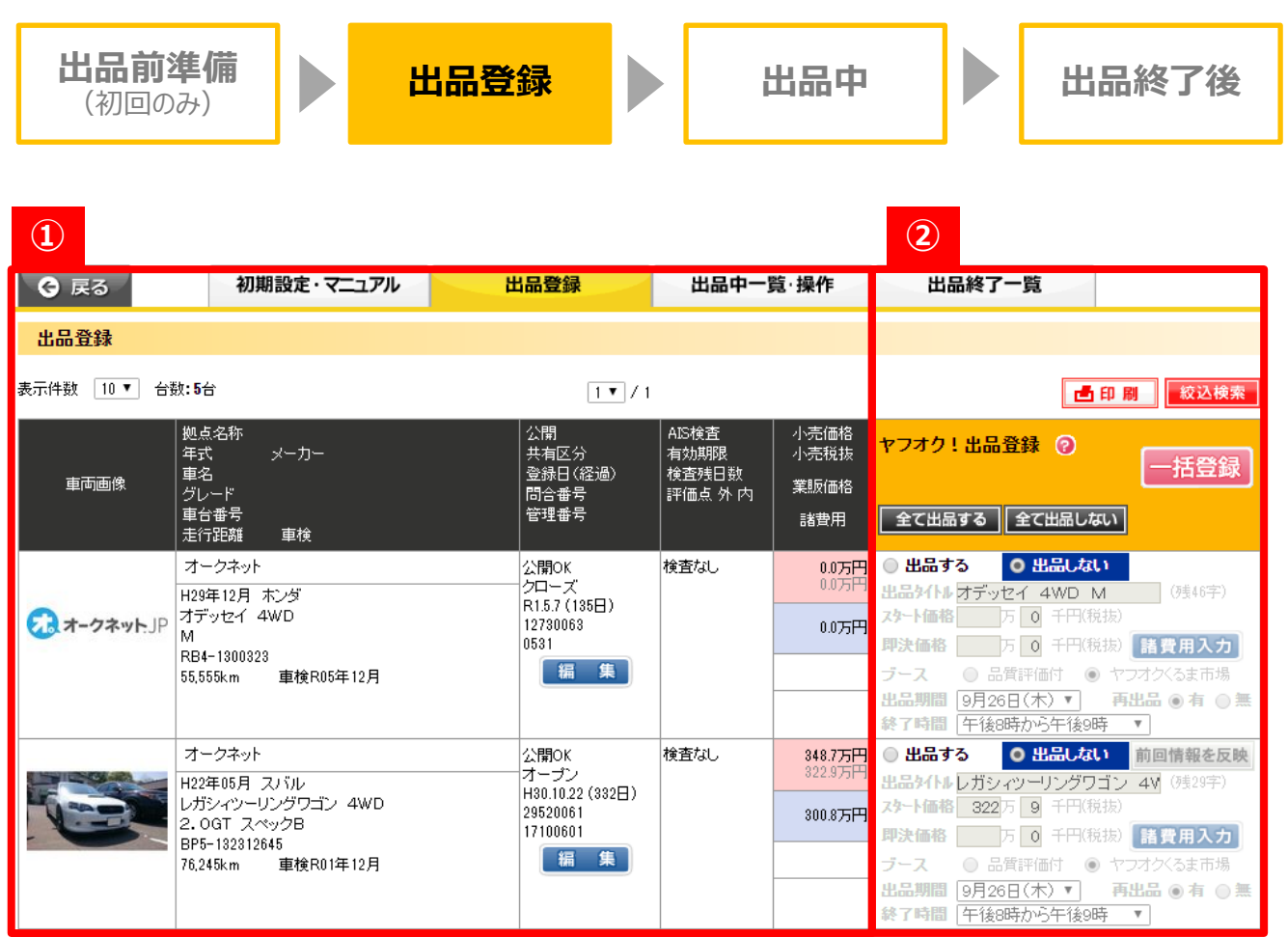

① 在庫登録情報

I

- 登録していただいた情報を確認していただくエリアです。 出品の前に、『編集』ボタンから登録内容を変更・修正することも可能です。

オークネオステーション・オートバンク等から在庫登録情報を修正した場合は、修正内容が反映 するまで、15分ほどお待ちください。

② ヤフオク!出品登録 - 出品いただく際に入力していただく内容です。詳細は次ページへ。

【ヤフオク!へ出品できない車両】

- ・在庫登録画面上で、非公開となっている車両
- ・年式不明の車両
- ・在庫登録後337日以上経過している車両
- ・トラック共有在庫登録の車両
- ・店舗情報が不参加(非公開)となっている拠点(店舗)の車両

※在庫連携で登録された車両の場合、出品一覧に出てこないケースがございます。 ご不明な点はサポートデスク(03-3556-0845)までお問い合わせください。

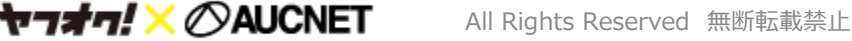

| 車両画像     | 拠点名称<br>年式 メーカー<br>車名<br>グレード<br>車台番号<br>走行距離 車検 | 公開<br>共有区分<br>登録日(経過)<br>問合番号<br>管理番号 | AIS検査<br>有効期限<br>検査残日数<br>評価点 外 内 | 小売価格<br>小売税抜<br>業販価格<br>諸費用 | ヤフオク! 出品登録 ⑦<br>一括登録<br>全て出品する 全て出品しない | 10 |
|----------|--------------------------------------------------|---------------------------------------|-----------------------------------|-----------------------------|----------------------------------------|----|
|          | オークネット                                           | 公開OK                                  | 検査なし                              | 348.7万代                     | ○ 出品する ○ 出品しない 前回情報を反映                 | 8  |
| THE CARE | H22年05月 スバル                                      | オーブン<br>H30 10 22 (332日)              |                                   | 322.9 <i>/</i> 5PH          | 出品22 レガシィツーリングワゴン 41 (残29字)            |    |
|          | レガシィツーリングワゴン 4WD                                 | 29520061                              |                                   | 300.8万円                     | スタート価格 322万 9 千円(税抜)                   | 9  |
|          | BP5-132312645                                    | 17100601                              |                                   |                             | <b>即決価格</b> 万 0 千円(税抜) 諸費用入力           |    |
|          | 76,245km 車検R01年12月                               | 編集                                    |                                   |                             | ブース 🔘 品質評価付 💿 ヤフオクくるま市場                |    |
|          |                                                  |                                       |                                   | 5                           | 出品期間 9月26日(木) 🔻 🌀 再出品 🖲 有 🔵 無          |    |
|          |                                                  |                                       |                                   | 7                           | 終了時間 午後8時から午後9時 🔻                      |    |

- 出品する
   出品したい車両は「出品する」を選択してください。
   上部の「全て出品する」で、同 ページ内の一括操作も可能です。
- 2 出品タイトル 全角57文字で出品タイトルを編集できます。半角も全角としてカウントされます。
   ※【】@<>はご利用いただけません。
- ③ スタート・即決価格 設定したい価格を税抜で登録してください。

※オークション終了時にスタート価格以上の入札があると落札となりますので価格設定にご注意ください。

- ④ ブース AIS検査結果を公開した状態で出品する場合は、『品質評価付』を選択してください。
   検査がついていない車両、または検査結果を公開したくない場合は『ヤフオクくるま市場』を選択してください。
- 5 出品期間 新規出品終了希望日を選択してください(最短2日~最長14日)
- 6 再出品有・無 【有】⑤で設定いただいた期間で落札されない場合、同日数自動再出品します。 【無】そのまま終了となります。
- ⑦ 終了時間 ご希望の終了時間を選択してください。

【最大期間出品するには】

検査付き車両で検査日から62日以上経過しているなら、『ヤフオクくるま市場』を選択

- → 出品期間プルダウンから最長日を選択
- → 再出品有を選択 → 終了時間の最も遅い時間を選択

在庫登録情報を修正しても、ヤフオク!出品後の場合商品情報に反映しませんのでご注意ください。 車両情報等に訂正・修正がある場合は、必ずサポートデスクまでご連絡ください。 ※訂正内容により一旦お取消になる可能性もございますので、ご了承ください。

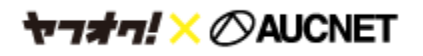

| 車両画像 | 拠点名称<br>年式 メーカー<br>車名<br>グレード<br>車台番号<br>走行距離 車検 | 公開<br>共有区分<br>登録日(経過)<br>問合番号<br>管理番号 | AIS検査<br>有効期限<br>検査残日数<br>評価点 外 内 | 小売価格<br>小売税抜<br>業販価格<br>諸費用 | ヤフオク! 出品登録 ⑦<br>一括登録<br>全て出品する 全て出品しない | 10 |
|------|--------------------------------------------------|---------------------------------------|-----------------------------------|-----------------------------|----------------------------------------|----|
|      | オークネット                                           | 公開OK                                  | 検査なし                              | 348.7万代                     | ○ 出品する ○ 出品しない 前回情報を反映                 | 8  |
|      | H22年05月 スバル                                      | オーブン<br>H30 10 22 (332日)              |                                   | 322.9万円                     | 出品220レガシィツーリングワゴン 4V (残29字)            |    |
|      | レガシィツーリングワゴン 4WD                                 | 29520061                              |                                   | 300.8万円                     | スタート価格 322万 9 千円(税抜)                   | 9  |
|      | BP5-132312645                                    | 17100601                              |                                   |                             | <b>即決価格</b> 万 0 千円(税抜) 諸費用入力           |    |
|      | 76,245km 車検R01年12月                               | 編集                                    |                                   | 4                           | ブース 🛛 品質評価付 💿 ヤフオクくるま市場                |    |
|      |                                                  |                                       |                                   | 5                           | 出品期間 9月26日(木) 🔻 🌀 再出品 🖲 有 🔵 無          |    |
|      |                                                  |                                       |                                   |                             | 終了時間 午後8時から午後9時 ▼                      |    |

⑧ 前回情報を反映 - こちらの出品画面で登録した、前回の「出品タイトル」「価格」「諸費用」を セットできます。 初めて出品操作する車両の場合には、表示されません。

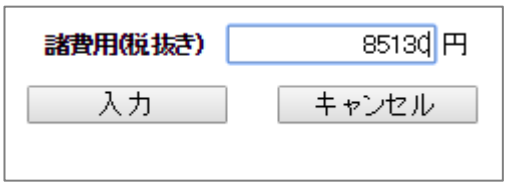

諸費用は出品される際にご入力をお願い致します。

諸費用入力後に別のページに遷移すると値がリセットされますのでご注意ください。

 ① 一括登録 - 1台以上「出品する」を選択していると、点滅します。
 表示されている車両の出品情報を登録したら、必ずこちらを押してください。
 押す前に次ページに移動すると、入力内容がクリアされます。

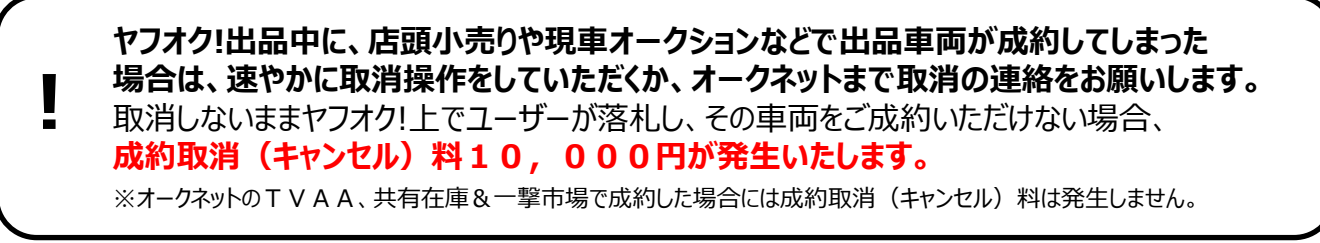

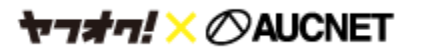

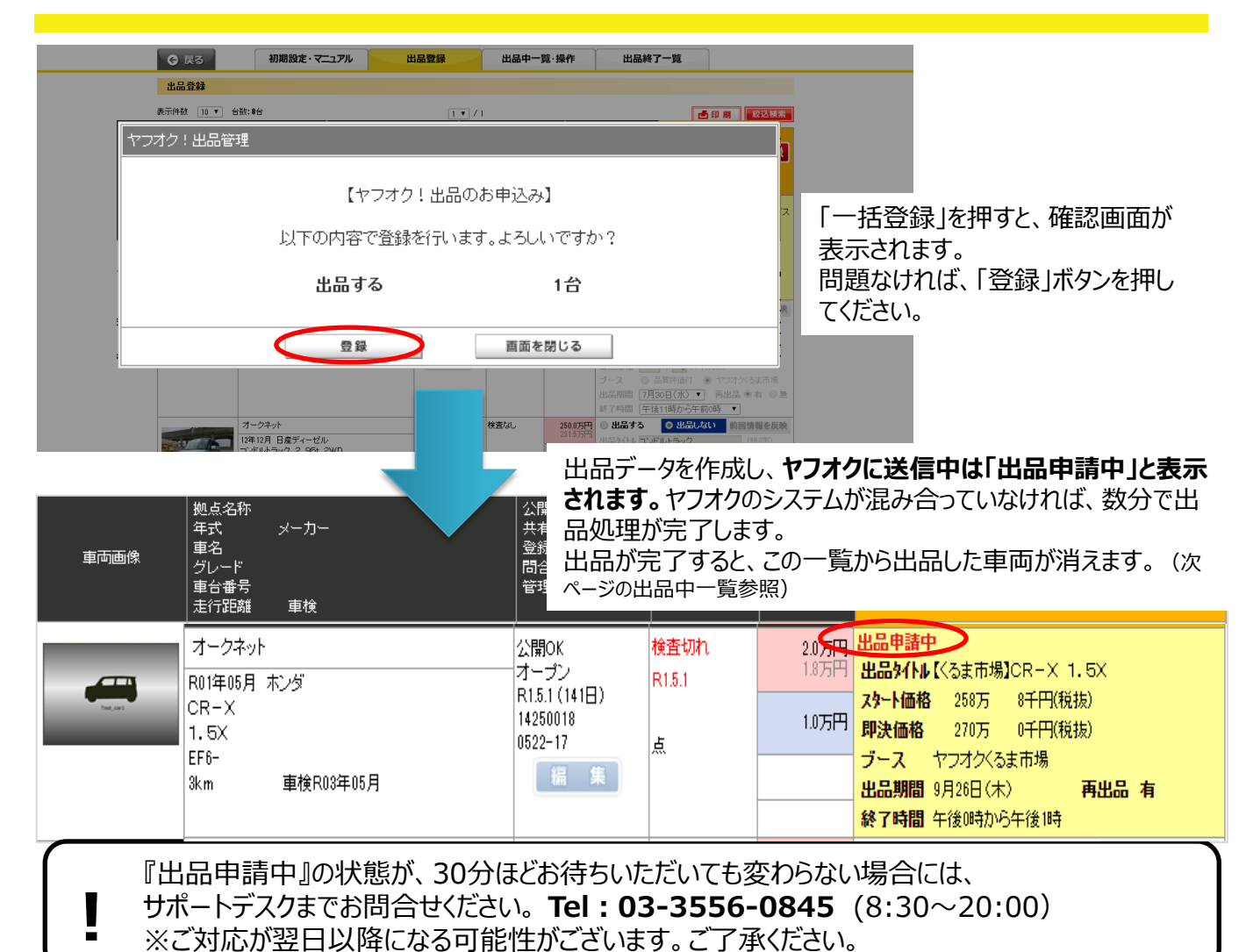

## 【入力修正アラートについて】

ヤフォク!登録内容に入力不足や修正する必要がある場合には、一括登録ボタンを押すとアラートが表示されます。 「!」にカーソルを合わせると、修正内容が表示されます。

| 車両画像 | <ul> <li>拠点名称</li> <li>年式 メーカー</li> <li>車名</li> <li>グレード</li> <li>車台番号</li> <li>走行距離 車検</li> </ul> | 公開<br>共有区分<br>登録日(経過)<br>問合番号<br>管理番号                       | AIS検査<br>有効期限<br>検査残日数<br>評価点外内 | 小売価格<br>小売税抜<br>業販価格<br>諸費用 | ヤフオク! 出品登録 ⑦<br>-括登録<br>全て出品する 全て出品しない                                                                                                    |
|------|----------------------------------------------------------------------------------------------------|-------------------------------------------------------------|---------------------------------|-----------------------------|----------------------------------------------------------------------------------------------------|
|      | オークネット<br>H01年01月 ダイハツ<br>アトレーフ 4WD<br>CL Ltdパック<br>S231G-<br>3km                                  | 公開OK<br>オーブン<br>R1.5.22 (120日)<br>14250020<br>0522-19<br>編集 | 検査なし                            | 2.0万円<br>1.8万円<br>1.0万円     | ○出品する       出品しない       前回情報を反映         出品タイトル       アトレー7       4WD CL Ltd/i (残39年)         スタート価格       万       0       千円(税抜)       1         即決価格       100万       千円(税抜)       諸費用入力         ブース       6       千円(税抜)       第費用入力         リ月26日(木)       再出品       有       無         終7時間       午後0時から午後1時       ▼ |

※この例の場合は、「スタート価格を入力してください」と表示されます

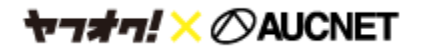

# 7. 出品中一覧·取消操作

### 出品申請が完了した車両は、この一覧に移動します。 出品中一覧では、取消操作とオークションの状況が確認できます。

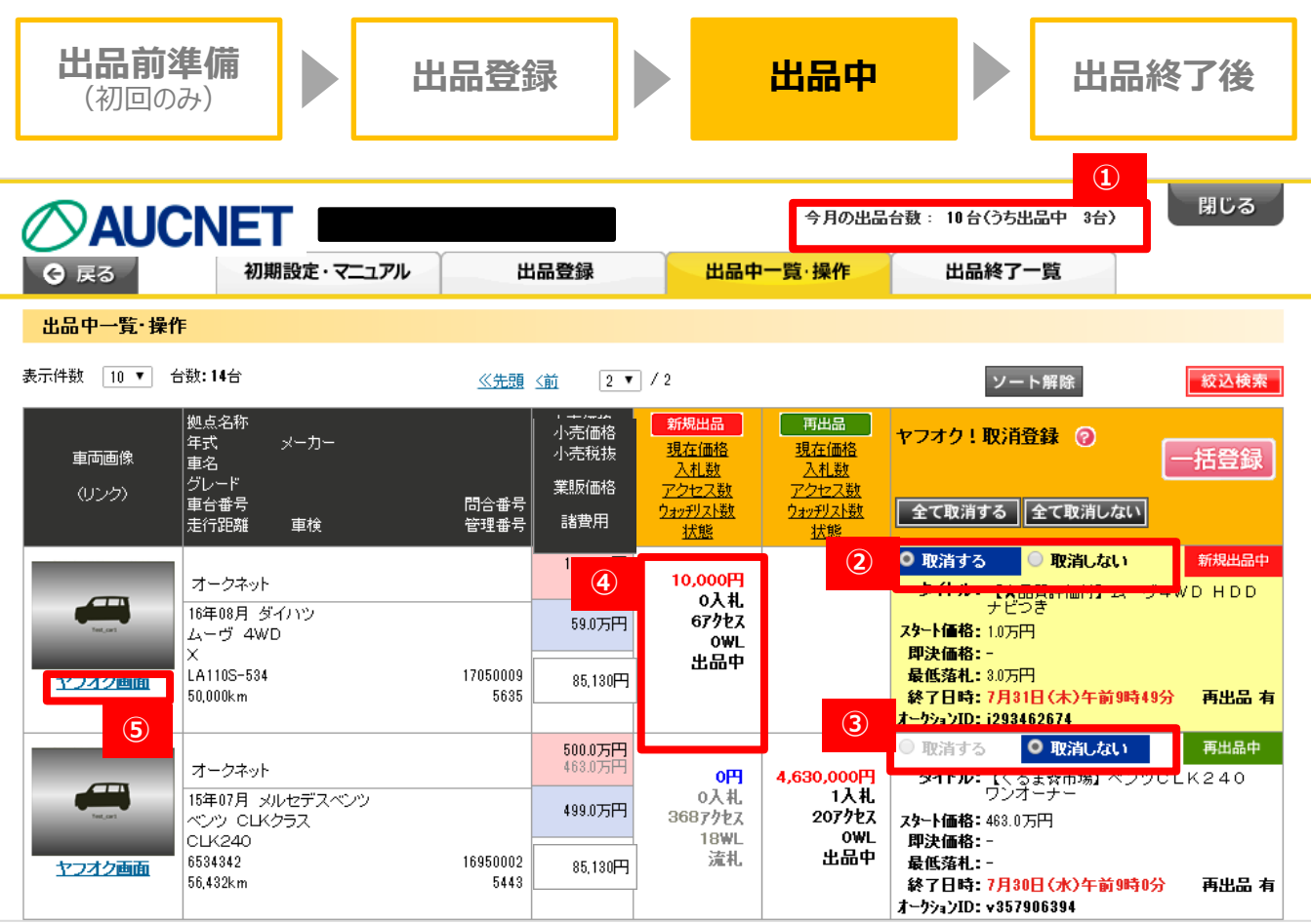

#### ① 今月の出品台数 - 当月の新規出品台数をカウントしています。毎月1日にリセットされます。

- ② 取消する 入札数が「0」の車両を取消する場合には、「取消する」を選択し、一括登録を押し てください。
- ③ 取消できない車両 入札数が「1」以上の車両を取消する場合には、オークネットへご連絡ください。
- ④ 出品状況 20分に1回ほどの頻度で、自動的にヤフオク!から状況を取得しています。
   ※[現在価格]→現在の入札額
- 5 ヤフオク画面 ヤフオク!出品詳細をご確認される場合は、こちらをクリックしてください。

「④出品状況」は、このサービスをご利用されて出品している全ての車両のオークション状況を一斉に 取得しているため、更新に時間がかかる可能性もございます。 最新状況を正確に把握されたい場合には、「⑤ヤフオク画面」より直接、オークションの商品詳細 ページをご確認ください。

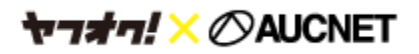

# 7. 出品中一覧·取消操作

*₩¬オ¬!×*⊘AUCNET

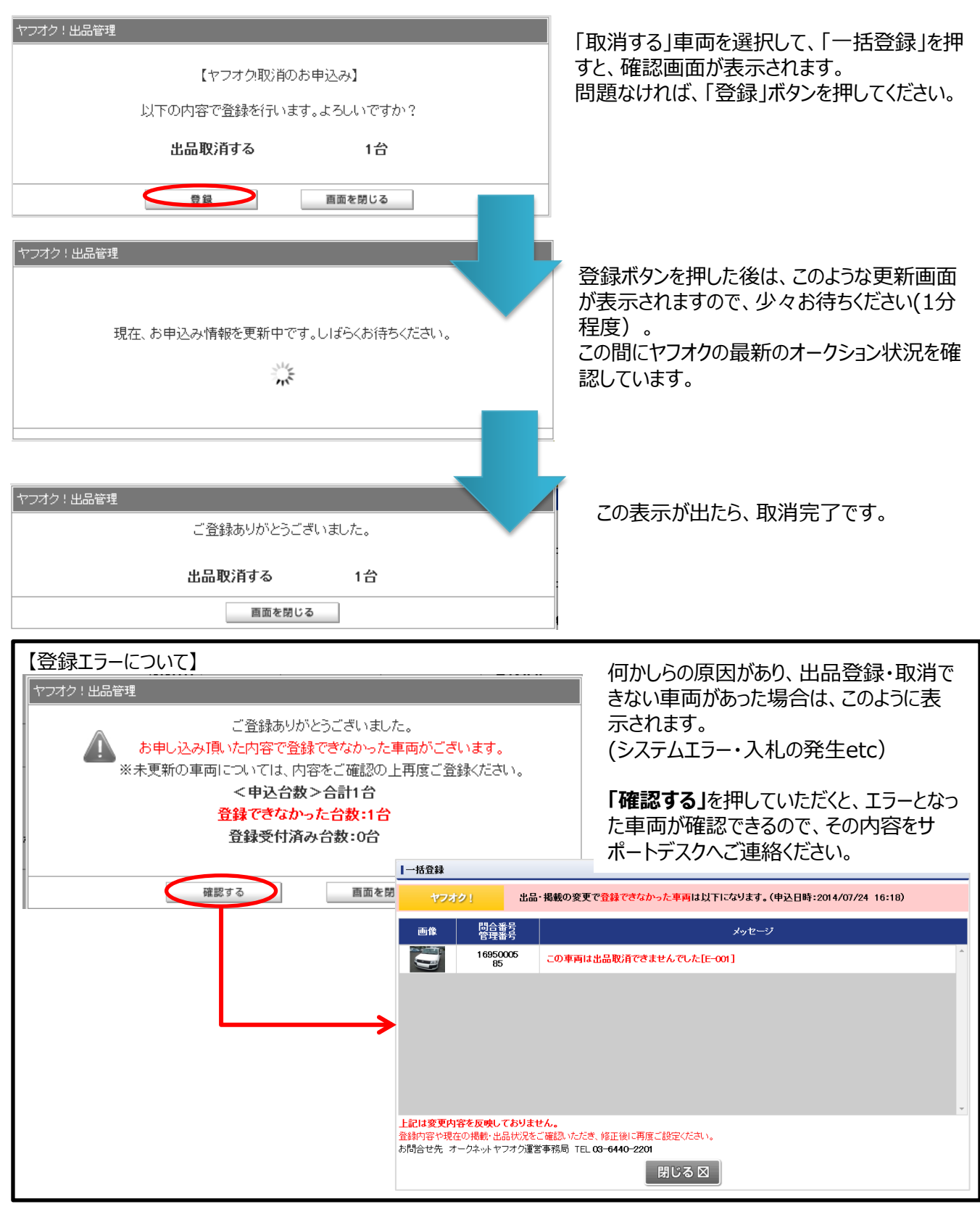

All Rights Reserved 無断転載禁止

# 8.出品中のユーザー問合せ対応

検討中のユーザーからの問合せは、下記の通りご対応ください。

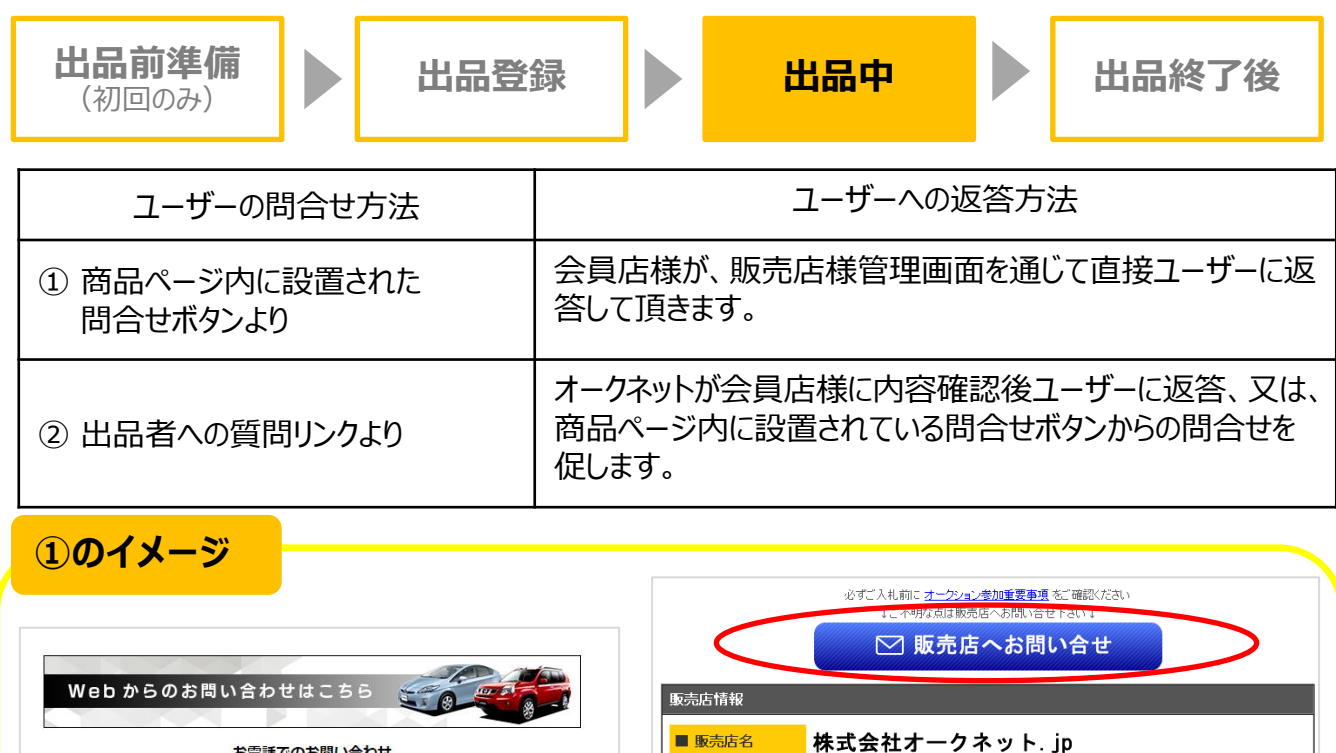

お電話でのお問い合わせ 000-000-0000

*₩¬★¬!×*⊘AUCNET

| <         | 必ずご入礼前にオークション<br>↓こ不明な点は販売け<br>○ 販売店 | 参加重要事項をご確認(ださ<br>国本時間)合せ Palling<br>へお問い合せ<br>でお問い合せ |     |
|-----------|--------------------------------------|------------------------------------------------------|-----|
| 販売店情報     |                                      |                                                      |     |
| ■ 販売店名    | 株式会社オークネ                             | ネット.jp                                               |     |
| ■ 住所      | 〒000-0000<br>東京都〇〇〇1-11              |                                                      |     |
| TEL       | 03-0000-0000                         | ■ 定休日                                                | 水曜日 |
| ■ 店舗のコメント |                                      |                                                      |     |

2のイメージ 商品の情報 🔒 出品者の情報 会員登録&落札で全員に1000ポイント 出品者:aucnet\_jp\_car (自己紹介) 評価 : 49 (📀 65 - 🔗 16) (評価の詳細) 現在の価格 : 11.500円 (税込12,420円) ●出品者への質問 のオークションを見る 残り時間 :終了 (詳細な残り時間) 💢 新着出品のお知らせ登録 支払いについて ・ゆうちょ銀行 入札件数 :0(入札履歴) ・銀行 ・銀行 ▶ 商品説明を読む F いいね! く 0 ジッイート (0 @ チェック ローン ・手渡し 全てを見る 初めての方 🔰 詳細情報 出品地域:千葉県 八千代市 ・初めての方へ 個数 : 1 ・用語の解説(入札のヘルプ) 開始時の価格 :11,000 円 オークションストア 🚻 570RE 菠莉 老 ナコ 在庫登録情報を修正しても、ヤフオク!出品後の場合商品情報に反映しませんのでご注意ください。 車両情報等に訂正・修正がある場合は、必ずサポートデスクまでご連絡ください。

※訂正内容により一旦お取消になる可能性もございますので、ご了承ください。

## 1 ユーザーが問合せフォームに入力

ユーザーはヤフオク!出品車両に対して、出品ページ内に設置している「販売店にお問合せ」ボタンから様々なお問合せを行います。 お問合せが入るとオークネットより販売店様の登録 メールアドレス宛にご連絡をいたします。

## 2 メールによる問合せ通知

通知メールがとどきましたら、問合せ概要をご確認く ださい。

メールにはユーザー個人情報は表記されておりません。メール内の販売店管理ページリンクより、ログイン後ご確認いただけます。

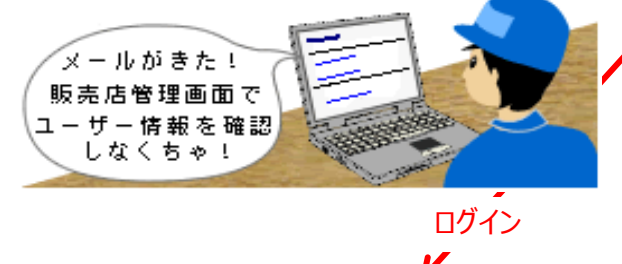

3 店舗の選択

## ログインしていただき、該当拠点名をクリックして下さい。

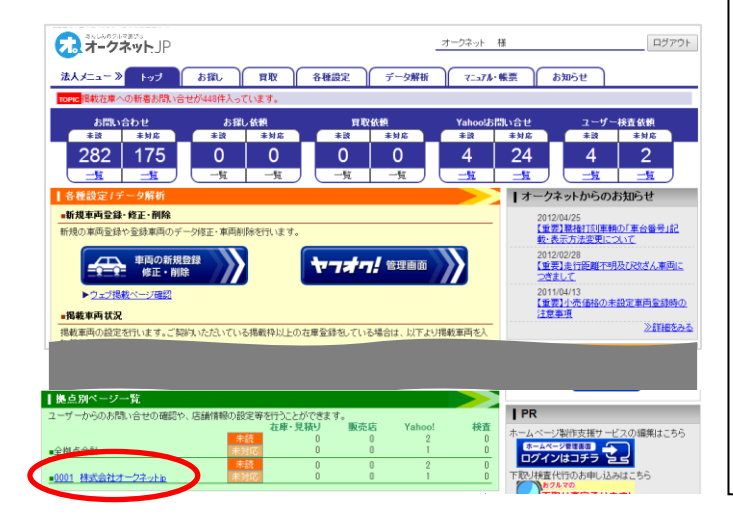

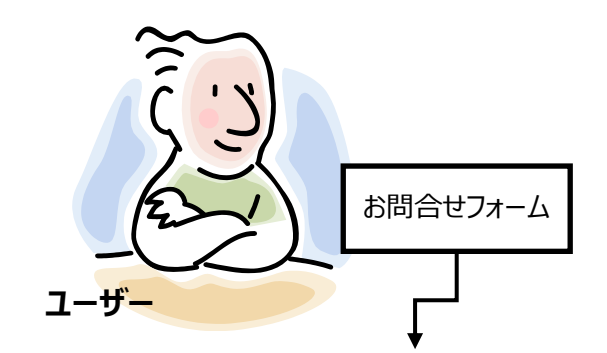

#### 件名:【ヤフオク×オークネット.jp】ヤフーユーザー様から「ヤフオク 出品車両問合せ」が入っております!

■■ 依頼内容-

オークネットが運営しているオークネット.jpヤフーオークションに出品 中の自社在庫出品車両に対する、ユーザー様からの車両問い合せ のご対応依頼です。

必ず2日以内に下記【販売店管理ページ】より対応をお願いします!

https://www.aucnet.jp/foradmin/

↓現在のこの車両の出品状況↓

http://search1.auctions.yahoo.co.jp/jp/search?sb=d esc,cat&desc=aucnet\_jp+13770923&cat=26360&auc cat=26360&acc=jp&f=0x894&alocale=0jp&mode=2 &abatch=1

■■ 問合せ対応方-

【販売店管理ページ】 <u>https://www.aucnet.jp/foradmin/</u>

【販売店管理ページ】にログインし、「在庫・見積り問合せ一覧」にて 問い 合せ内容を確認後、管理ページから返信お願い致します。

■■ 問合せ先-

オークネット ヤフオクサポートデスク TEL :03-3556-0845 FAX :03-6440-2202 <u>Mail:yahoo\_support@aucnet.jp</u>

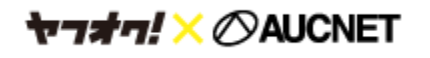

# 8.出品中のユーザー問合せ対応

## 4 未読の問合せを確認

拠点ごとの管理画面が開きます。下図の問合せ 状況一覧が表示されておりますので、ヤフーお問 合せの「未読一覧」をクリックして下さい。

未読のお問合せ車両一覧が表示されますので、 該当車両の「未読」をクリックしてください。

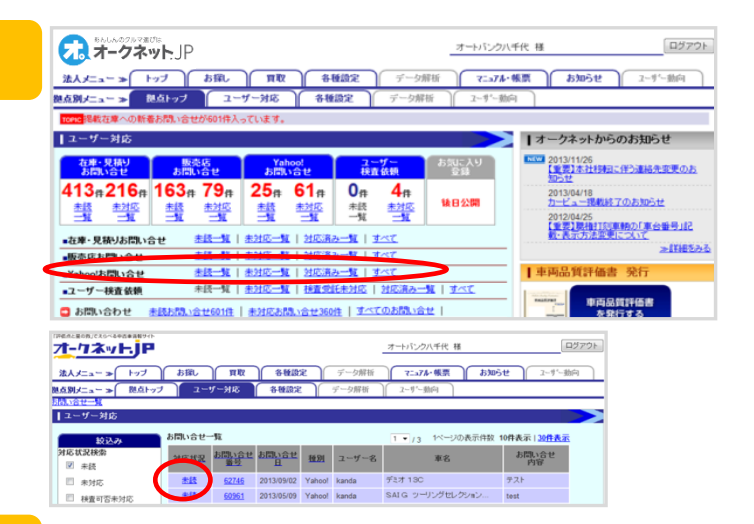

## 5 問合せ情報の確認

開くと右図のように、お問合せ詳細が表示されます。

- ユーザーへの返答には、3つの方法があります。
- 1) 販売店管理画面から返信
   (右上図の下の部分)
- ② 販売店独自のメールから返信
- ③ 電話で直接返信

すぐに返信したい場合には、件名と返信内容を入 力して、「確認」→「送信」で返信が完了します。

①の販売店管理画面から返信する場合、返 信用フォーム下の「送信」を押しただけではユー ザーへの送信は完了しておりません。 次の内容確認の画面に移りますので、ご確認 の上、必ずそこで「送信」を押して下さい。

その他、②独自メールか③電話でご対応いただい た場合は、「対応済みへ変更する」をクリックして 下さい。

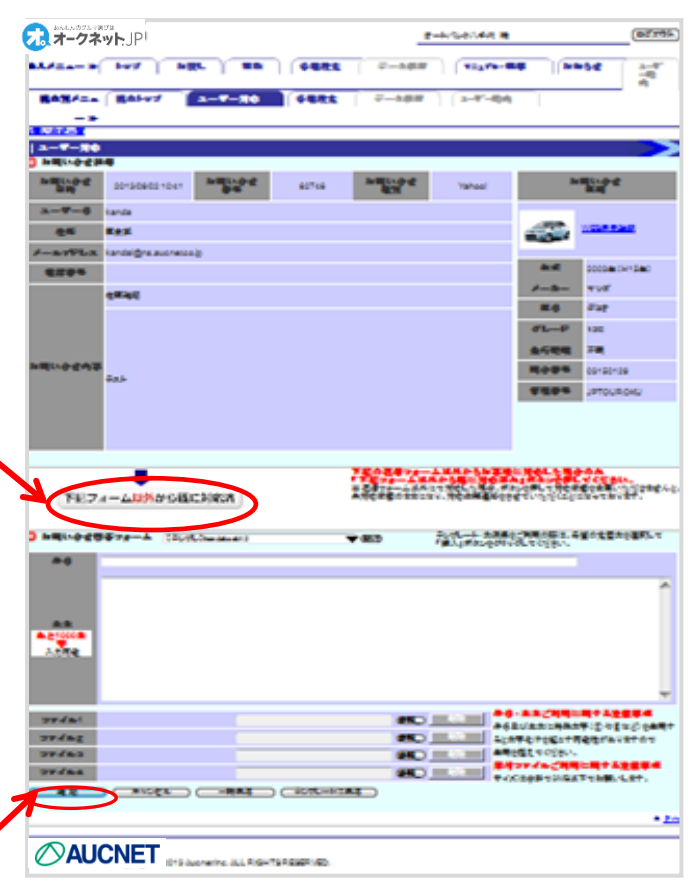

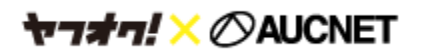

#### オークションが終了した車両・取消した車両はこちらに掲載されます。 落札された場合、ユーザー様のご連絡先等はオークネットよりご連絡いたしますので、少々お待ちください。

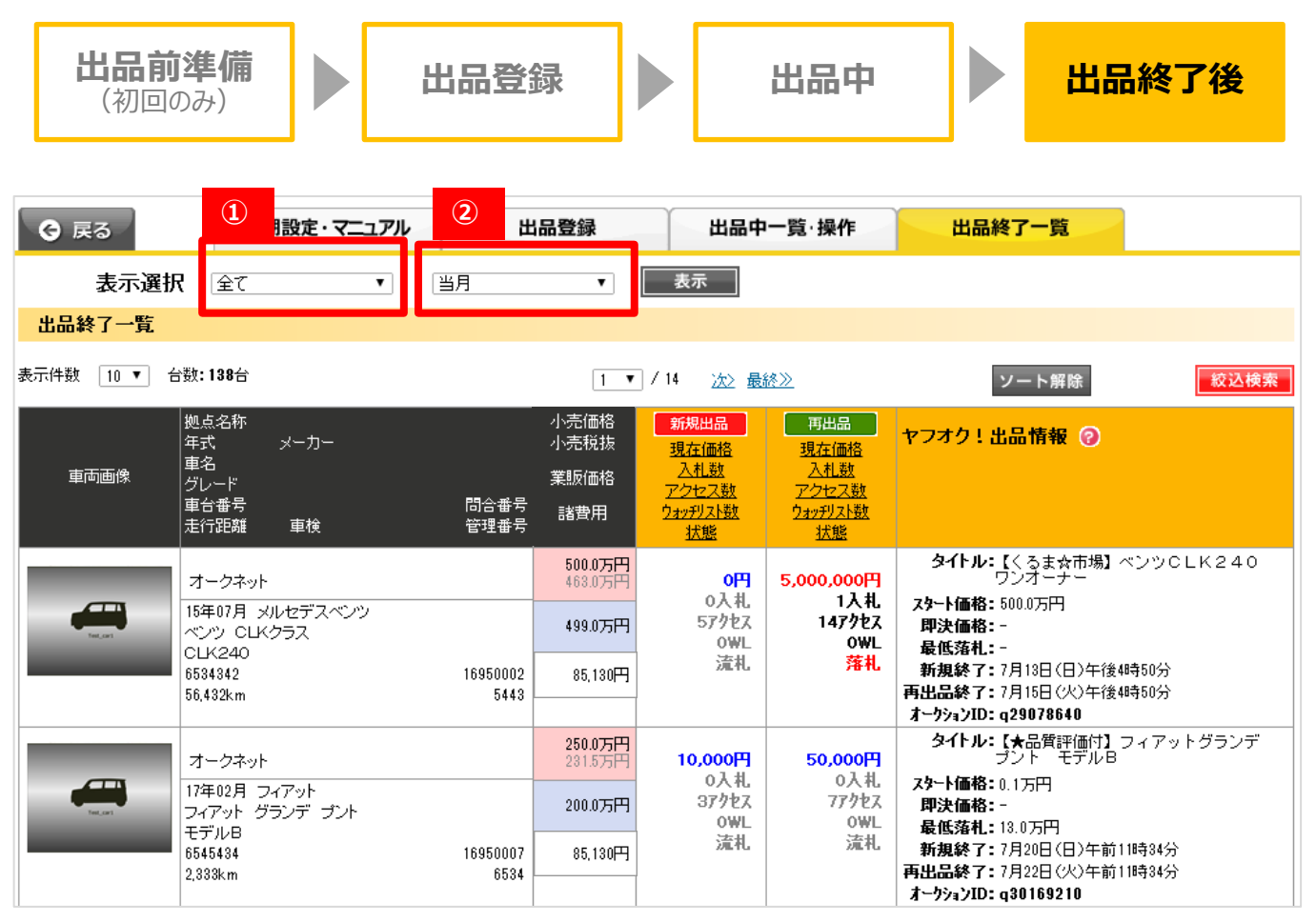

- ① 結果絞り込み 「全て」「落札」「流札」「取消」から選択できます。最終結果で絞り込みます。 (例)新規出品結果→流札 再出品結果→落札 なら、「落札」に該当
- 期間絞り込み 「当月」「当月・前月」「当月・前月・前々月」から選択可能です。

## 【再度出品をご希望される場合】

流札・取消した車両は、出品可能な条件に当てはまる車両であれば、出品登録画面に表示されます。 もう一度ヤフオク!へ出品される場合には、そちらを操作してください。

落札された車両については、オークネットよりご連絡をいたします。少々お待ちください。

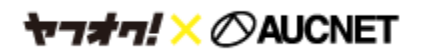

## 10. 落札・成約確認と売買契約

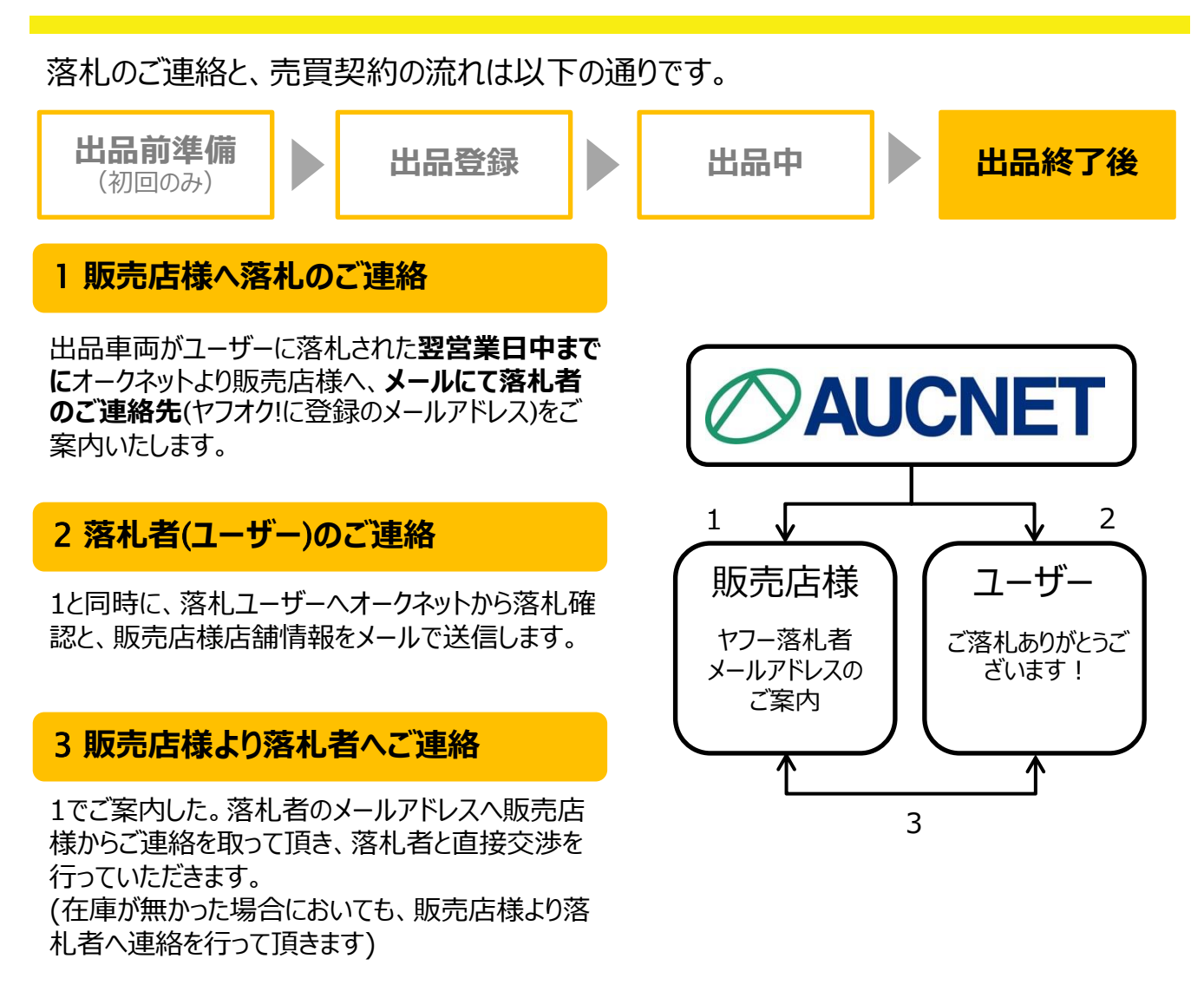

【落札ユーザーとの売買契約締結に向けた取引】 ユーザー情報(メールアドレス)引渡し以降の、売買契約に向けた落札ユーザーとのお取引は当社は 仲介せず、通常の小売り商談同様、会員店様とユーザーとの直接交渉となります。

よって、その後のお取引につきましては、何卒、誠意ある対応とユーザーの希望に応じたサービスにて売買 契約締結への交渉をお願い申し上げます。 尚、当社からユーザー情報を引渡した後のトラブル、損害については、当社は一切責任を負いかねます ので予めご了承をお願いします。

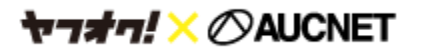

在庫登録で入力された項目の内、ヤフオク!商品ページに掲載されるのは赤枠で囲まれた項目です。

| 基本情報                                                        | 従来の並び順もお選び頂けます ⇒ 諸元情報並び順 オススメ 💙 🔇                              |
|-------------------------------------------------------------|----------------------------------------------------------------|
| ● 管理No. 自動入力                                                | ■ 国·外区分 国産 外車                                                  |
| <ul> <li>● 展示拠点</li> <li>未選択</li> <li>◇ 次回から自動設定</li> </ul> | 輸入区分         D         H         型式に排力ス記号が無い車両は<br>「H」扱いとなります。 |
| 型式預別 - 検索                                                   | 輸入車モデル 西暦四桁 日 モデル不明                                            |
| ● メーカー                                                      | ● 初年度   平成                                                     |
| ● 車名                                                        | 登録番号         選択         日         名変中                          |
| クレード         選択                                             | <b>車検 11 有</b> 平成 ↓ 年 月 日 □ No.応談                              |
| グレード補記         残り10文字 福祉         課税         非課税             | ハンドル 右 左                                                       |
| ● 車台番号 職権打刻車 シリアル設定                                         | ● シフト 未選択   ▼   AT   MT     段                                  |
| 型式                                                          | 総数はMT車以外買取サイトへの表示はされません                                        |
| ● 排気量 CC ▼ ● 駆動区分 2WD 4WD                                   | ● 走行距離 km V メーター区分 異常無し V                                      |
| ● 燃料 未選択 V Nox・PM 対象外 V                                     | ● 外装系統色         1         2                                    |
| ● <u>定</u> 員 名                                              | 外装色No. 選択                                                      |
| ドア数 未選択 🗸                                                   | 全塗装 無 ✓ 外菱色No.未設定時は業販サイトには「フメイ」<br>が表示されます。                    |
| サイズ(参考)     全長     cm 全幅     cm 全高     cm                   | ● 車歴<br>未選択                                                    |
| 最大積載量                                                       | ● 修復歴 未選択 ✔                                                    |
| 8ナンバー                                                       | ● リサイクル 預託済 未預託 預託金 円                                          |

【車検項目のご注意点】

ヤフオク!掲載終了日と車検有効期限が同月の場合、「車検有効期限:なし」と表記されます。

『業販価格』(赤枠)と『小売価格』(青枠)は初期設定画面で、スタート価格・即決価格に設定している場合使用します。※初期設定画面はP7をご確認ください。

| ■ 業販価格設定                                | 冒業販価格設定ルール                    |
|-----------------------------------------|-------------------------------|
| 業販想数 ● オープン (業販する) ○ クローズ (業販しない) - 宇出品 | - 筆出品 する しない                  |
| ● 業販価格(共有在庫) 万 0 千円 (税抜)                | <b>一 挈価格</b> 万0千円(税抜)         |
| 価格交渉 可能 不可 ?                            | <b>出品期間</b> 18時まで             |
|                                         | ナイト出品するしない                    |
| ■ 小売価格設定                                | 目小売価格設定ルール                    |
| 小売掲載 ④ 掲載する (検査掲載有)                     | ● 小売価格 万 0 千円 (税込) □ 価格をASK表示 |
| ○ 掲載する (検査掲載無)                          | 支払総額 支払総額表示 する しない            |
| ○ 掲載しない                                 | 万0千円(税込)                      |
|                                         | リサイクル小売込別 含む 別                |
|                                         | 追加リサイクル料金 有り 無し               |

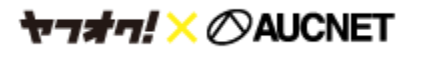

在庫登録で入力された項目の内、ヤフオク!商品ページに掲載されるのは赤枠で囲まれた項目です。

| ■装備                   |               |                |                | 目装備アイコンルール |
|-----------------------|---------------|----------------|----------------|------------|
| カタログ情報反映 販売時期選択  読み込み |               |                |                |            |
|                       | 冷房            | エアバッグ ABS      | サンルーフ          | アルミホイール    |
| 保証 取説 記録 整備手帳         | AC C          | 純正純正           | 純正 社外 不明       | 純正 社外 不明   |
| 革シート ナビ               | τv            | キーレス           | スマートキー         | フロアマット     |
| 純正 社外 不明 純正 社外 不明     | 純正 社外 不明      | 純正 社外 不明       | 純正 社外 不明       | 純正 社外 不明   |
| ナビ種類                  | TV種類          | バックカメラ         | ETC            |            |
| HDD DVD メモリ その他       | フルセグ ワンセグ     | 純正社外不明         | あり             |            |
| セールスポイント              |               | ^              | 残り100文字        |            |
|                       |               | ×              | スカガイド          |            |
| ※ 社外・改造装備品かある場合は      | 、こちらに記載して下さい。 | 人力された文言は、王催者側の | D判断で削除・変更させていた | たく場合かあります。 |
| 注意事項申告欄               |               | ~              | 残り100文字        |            |
| ※ 不具合申告等がある場合は、こ      | ちらに記載して下さい。   |                |                |            |

在庫登録で入力された項目の内、ヤフオク!商品ページに掲載されるのは赤枠で囲まれた以下の項目です。

| 小売基本情報                        |                   |                            |                                              |                                             |                                      |            |
|-------------------------------|-------------------|----------------------------|----------------------------------------------|---------------------------------------------|--------------------------------------|------------|
| ■ 小売掲載用装備                     |                   |                            |                                              |                                             | 回小売掲載用装備アイコンルール                      |            |
| ワンオーナー                        | PS                | PW                         | 助手席エアB                                       | サイドエアB                                      | ダブルエアコン                              |            |
| パワーシート                        | シートヒーター           | フルフラットシート                  | 3列シート                                        | ベンチシート                                      | ウォークスルー                              |            |
| プッシュスタート                      | クルーズコントロール        | MTモード付AT                   | 電動リアゲート                                      | ローダウン                                       | 寒冷地仕様                                |            |
| トラクションコントロール                  | アイドリングストップ        | 衝突回避軽減                     | 横滑り防止装置                                      | 禁煙車                                         | 未使用車                                 |            |
| CD<br>純正 社外 あり                | エアロ<br>純正 社外 あり   | キセノン (HID)       純正     社外 | LEDヘッドライト           純正         社外         あり | ウインカーミラー<br>純正 社外 あり                        | 盗難防止装置             純正             社外 |            |
| スライド<br>片側 片側電動 両側 両側         | ドア<br>山電動 両側/片側電動 | セールス欄ヘコピー 😮                |                                              |                                             |                                      |            |
| 小売掲載グレード補記 ?                  |                   | 残り20文字                     | ■ テンプレート                                     |                                             |                                      |            |
| 小売用コメント1                      |                   |                            |                                              | <ul> <li>残り100文字</li> <li>テンプレート</li> </ul> |                                      |            |
| 小売用コメント2                      |                   |                            |                                              | <ul> <li>残り100文字</li> <li>テンプレート</li> </ul> |                                      |            |
| 小売掲載用画像コメント                   | 画像コメント編集はこち       | 5                          |                                              |                                             |                                      |            |
| ■ 整備設定                        | <b>同整備</b> 語      |                            |                                              | 目保証設定ルール                                    |                                      |            |
| 車検付き販売 ↓ ※ 車検「無」 法定整備定期点検 未選択 | Iの場合に選択可能<br>▼    | 新車保証継承 保証有無 大              | 有り 無し<br>長選択 ▼ 保町内成                          | 未選択                                         |                                      |            |
| 整備料金                          |                   | 保証期間                       |                                              |                                             |                                      |            |
| 約車点検整備 未選択 ∨                  |                   |                            | 平成 🗸 🛛 年 月迄                                  |                                             | 『小売掲載                                | グレード補記』は   |
| 納車点検整備料金                      |                   | 保証距離                       | 1 無期限 🔲 km                                   |                                             | ヤフオク!の雨                              | 高品タイトル 上の  |
| 整備コメント                        | ^                 | 有俱保証料金                     |                                              |                                             | 字数に余裕                                | がある場合、掲    |
|                               |                   | 保証名称                       |                                              |                                             | 載されます。                               |            |
|                               | 残り2(              |                            | ]                                            | 残り20文字                                      | ※ 整備項目(                              | まご入力いただいても |
|                               | ∀ (テン:            | プレート 保証コメント                |                                              | ^                                           | ヤフオク!上には                             | ま示されません。   |
|                               |                   |                            |                                              |                                             |                                      |            |
|                               |                   |                            |                                              |                                             |                                      |            |
|                               |                   |                            |                                              | 残り200文字                                     |                                      |            |

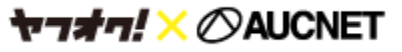

# 【参考】 在庫登録上のヤフオク! 掲載項目③

### 画像は、ヤフオク!商品ページからリンクしている画像専用ページに最大30枚掲載されます。 同じ画像専用ページに画像コメントも表示されます。

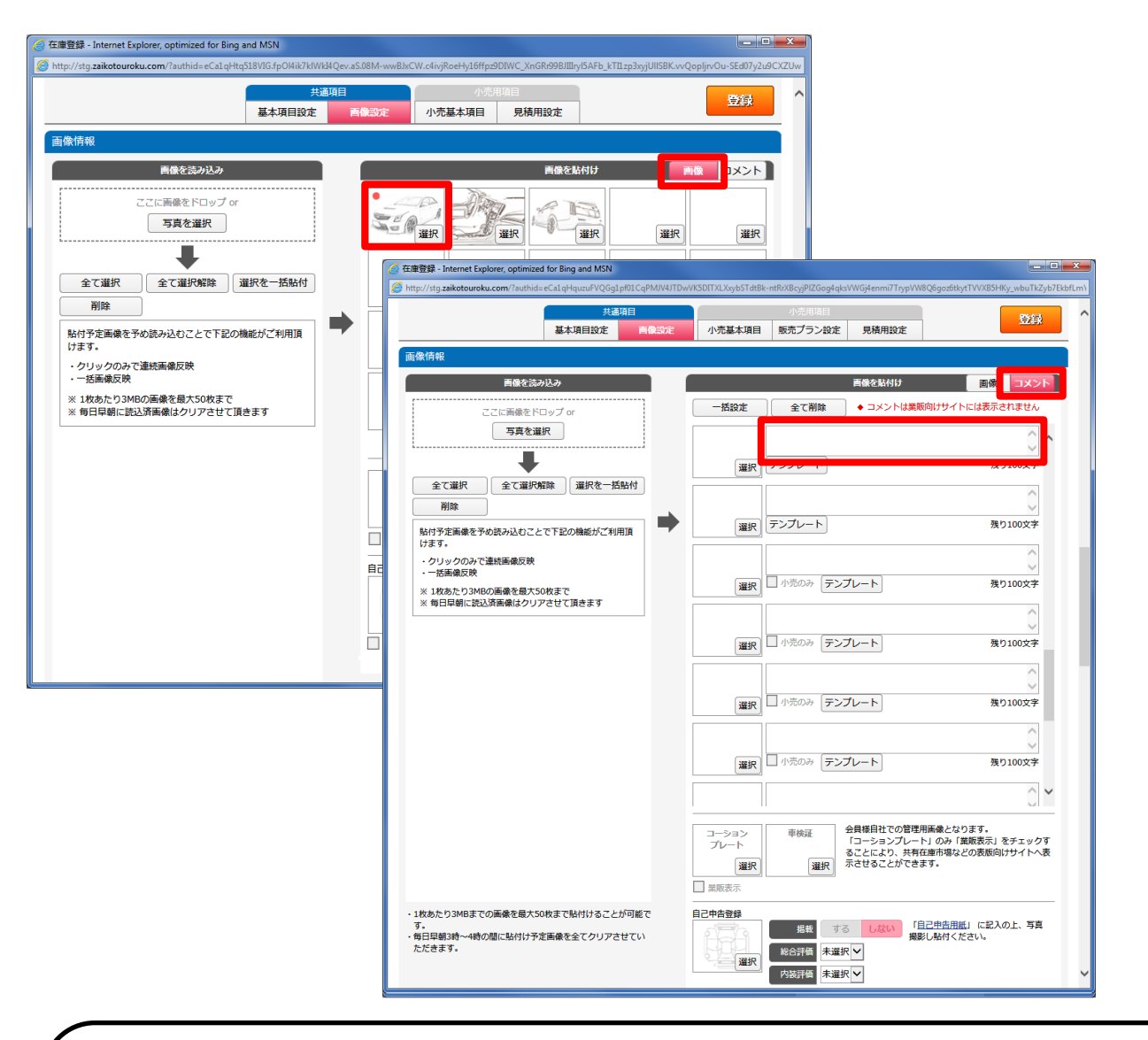

【注意点】

下記8項目はヤフオク画面の装備品欄に表記がありますが、在庫登録画面に項目が無い為「-」で 表記されます。セールスポイント・コメント欄への入力をお願い申し上げます。

| 集中ドアロック  | MD  | DVDビデオ    | 福祉車両   |
|----------|-----|-----------|--------|
| ペット同上歴なし | 限定車 | 試乗、現車確認可能 | スペアタイヤ |
|          |     |           |        |

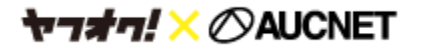

# 【参考】画面上のコメント等の見え方①

各種コメント等はヤフオク画面において以下の場所に掲載されます。

## ① セールスポイント・小売りコメント1

## 車両情報欄に並んで掲載されます

| 車両情報                                                                                                    |  |  |  |  |
|----------------------------------------------------------------------------------------------------|--|--|--|--|
| ■ 写真(4枚)↓画像クリックで拡大画像をご覧になれます↓                                                                                               |  |  |  |  |
| <br>                                                                                                    |  |  |  |  |
| ■ セールスポイント                                                                                                    |  |  |  |  |
| セールスボイント セールスボイント セールスボイント セールスボイント セールスボイン<br>ト セールスポイント<br>小売コメント1 小売コメント1 小売コメント1 小売コメント1 小売コメント1 小売コメ<br>ント1 小売コメント1 小売 |  |  |  |  |

② 画像コメント

## → 車両情報にて画像をクリックしたときに閲覧出来ます

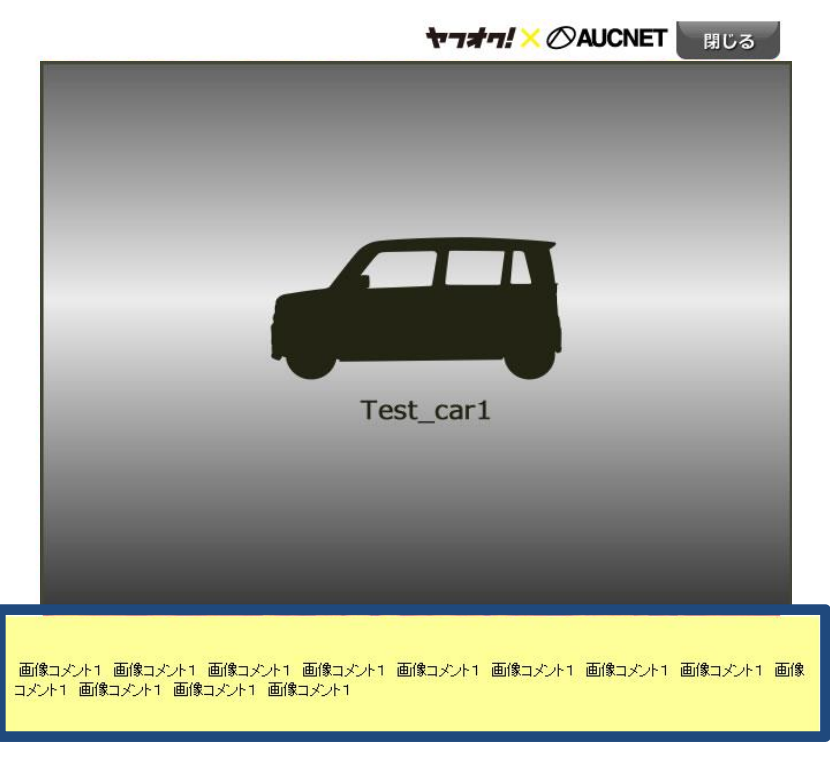

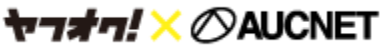

# 【参考】画面上のコメント等の見え方②

各種コメントはヤフオク画面において以下の場所に掲載されます。

## ③ 保証項目

## お支払情報欄に掲載されます

| ■ 落札車両の支払い総額                                                                                                    |  |  |  |  |  |  |
|----------------------------------------------------------------------------------------------------|--|--|--|--|--|--|
|                                                                                                    |  |  |  |  |  |  |
| 支払い総額=車両本体価格(落札価格+消費税)+諸費用+陸送費                                                                                                    |  |  |  |  |  |  |
|                                                                                                    |  |  |  |  |  |  |
| 保証付(有償保証/部分) 保証名:オークネット保証プレミアム1年<br>保証料金:99,999円 保証距離:-保証期間:平成30年01月 延長保証:あり 延長保証料金:9<br>9,999円<br>保証コメント 保証コメント 保証コメント 保証コメント 保証コメント 保証<br>コメント 保証コメント 保証コメント 保証コメント 保証コメント 保証<br>ント 保証コメント 保証コメント 保証コメント 保証コメント 保証コメ<br>ント 保証コメント 保証コメント 保証コメント 保証コメント 保証コメン<br>ト 保証コメント 保証コメント 保証コメント 保証コメント 保証コメン |  |  |  |  |  |  |

### ④ 店舗コメント

tratal × ØAUCNET

### 販売店情報欄に掲載されます

※オークネット.jp販売店管理画面「店舗情報メンテナンス」より編集可能です。

| 販売店情報                                                                                                    |                                                                      |                                        |                                     |  |  |  |  |  |  |
|----------------------------------------------------------------------------------------------------|----------------------------------------------------------------------|----------------------------------------|-------------------------------------|--|--|--|--|--|--|
| ■ 販売店名                                                                                                    | 株式会社オークネット.jp                                                        |                                        |                                     |  |  |  |  |  |  |
| ■ 住所                                                                                                    | $O \times \triangle O \times \triangle O \times \triangle 1 - 2 - 3$ |                                        |                                     |  |  |  |  |  |  |
| = TEL                                                                                                    | XX-XXXX-XXXX                                                         | ■ 定休日                                  | 日曜日                                 |  |  |  |  |  |  |
| ■ 店舗のコメント                                                                                                    | ■ 店舗のコメント                                                            |                                        |                                     |  |  |  |  |  |  |
| 販売店メイン画像コメント販売店メイン画像コメント<br>販売店画像コメント1販売店画像コメント1オークネット<br>販売店画像コメント2販売店画像コメント2<br>販売店画像コメント3販売店画像コメント3<br>販売店画像コメント4販売店画像コメント4<br>販売店画像コメント5販売店画像コメント5<br>販売店画像コメント6販売店画像コメント6 |                                                                      |                                        |                                     |  |  |  |  |  |  |
| あんしんのクルマ涙で<br>オークネッ                                                                                                    |                                                                      | <sup>.のクルマ</sup> 選びは<br><b>クネット</b> JP | この販売店の情報をもっと見る>><br>この販売店の出品車両を見る>> |  |  |  |  |  |  |

# 【参考】画面上の参考諸経費の見え方

参考諸経費は「諸費用」「法定費用」「リサイクル預託金」全ての項目が入力されている場合はその合計金額、 それ以外の場合は「あり」と表記されます。詳細のお問い合わせがあった際はご対応をお願い致します。

#### 参考諸経費の価格、または「あり」をクリックすると、内訳が表示されます。 ① 3項目(「諸費用」「法定費用」「リサイクル預託金」)の入力が全てされている場合 入札件数 残り時間 ★ ウォッチ 入札件数 残り時間 ★ ウォッチ 0 入札履歴 3日 詳細 0 入札履歴 3日 詳細 現在価格 1,000円 (税込 1,080 円) 現在価格 参考諸経費 1,000円 (税込 1,080 円) ▼ 40,450円 (税込 42,314 円) (内訳) 参考諸経費 : 23,300円 (税込 25,164 円) 送書田 🕨 40,450円(税込 42,314 円) :8.240円 (粉-円) 法定费田 リサイクル預託金: 8,910円 (税 - 円) ※諸経費については参考価格です。 ※詳細は出品者にお問い合わせください。 ※諸経費は落札金額とは別に必要になります。 ※ 詳細は出品者にお問い合わせくたさい。 ※ 諸経費は落札金額とは別に必要になります。 入札する 入札する ① ① 以外の場合 入札件数 残り時間 入札件数 残り時間 0 入札履歴 1日 詳細 ウォッチ 0 入札履歴 1日 詳細 現在価格 現在価格 10,000円 (税込 10,800円) 10,000円 (税込 10,800円) 参考諸経費 💌 あり 参考諸経費 (内訳) 🕨 あり 諸費用 : あり 法定費用 : あり ※ 諸経費については参考価格です。 ※ 詳細は出品者にお問い合わせください。 ※ 諸経費は落札金額とは別に必要になります。 リサイクル預託金: 9,100円 (税 - 円) ※ 詳細は出品者にお問い合わせください。 ※ 諸経費は落札金額とは別に必要になります。 入札する 入札する 即決価格を設定の場合、2ヶ所に表示されます(①②どちらの場合も同様)

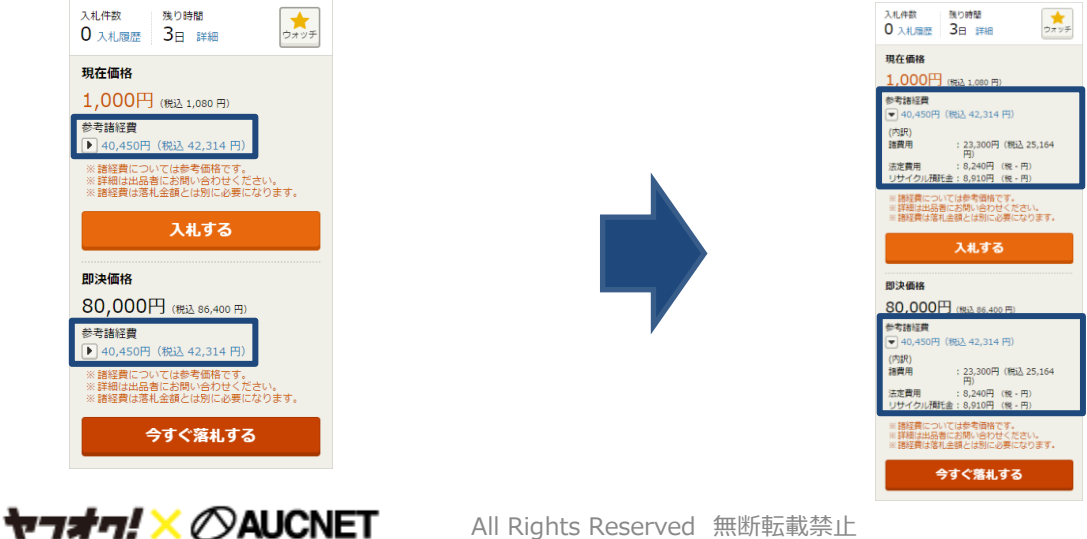

# 【参考】参考諸経費の編集方法

①「諸経費」:ヤフオク!出品画面から編集できます。

②「法定費用」「リサイクル預託金」: 在庫登録画面がら編集できます。

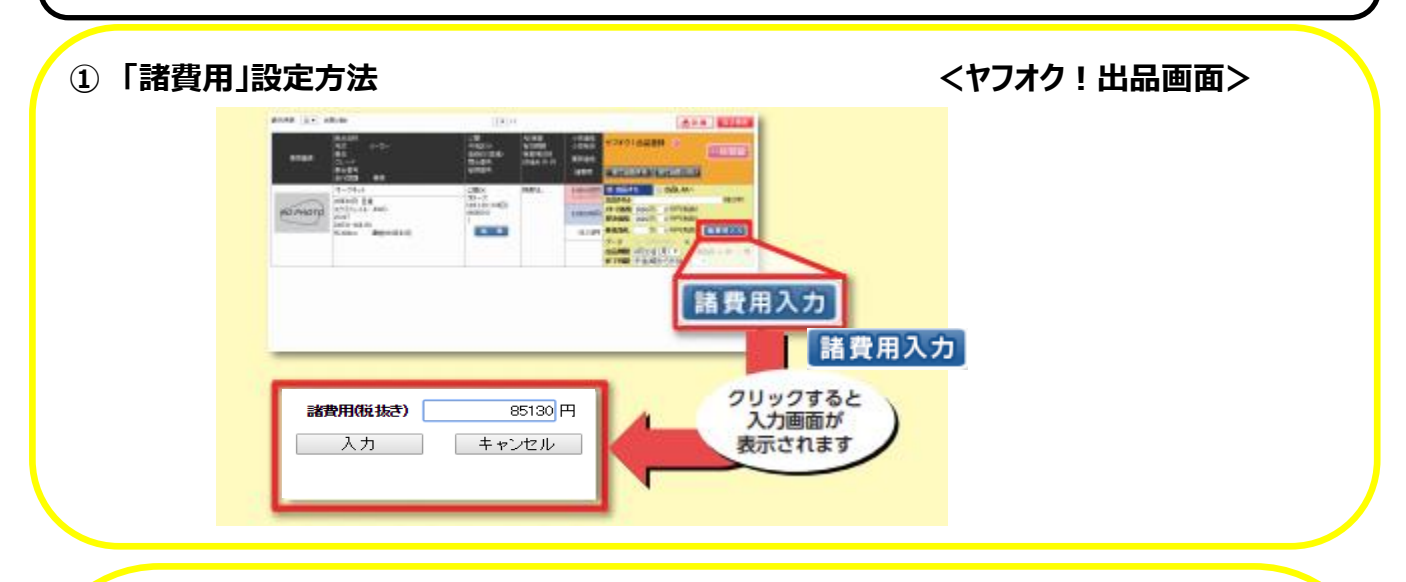

## ②「法定費用」「リサイクル預託金」設定方法

#### <在庫登録画面>

| 基本情報                                    | 縦梁の彼び離ちお流び頂けます → 語元情報並び隠 オススメ 💙 😮           | ■ 整備設定                | 雪整備設定ルール | ■ 保証設定                                                                                                    | 目保証設定ルール |
|-----------------------------------------|---------------------------------------------|-----------------------|----------|----------------------------------------------------------------------------------------------------|----------|
| <ul> <li>管理No.</li> <li>自動入力</li> </ul> | ● 国·外区分 国産 外車                               | 車検付き販売 ※車検「無」の場合に選択可能 |          | 新車保証拠承有り無し                                                                                                    |          |
| ● 展示視点 未選択 ✓ 次回から自動設定                   |                                             | 法定整備定期点検 未選択          |          | 保証有無 未選択 ✓ 保証内容                                                                                                    | 未選択      |
| 11日本 - 検索                               | 輸入車モデル 西層四桁 日モデル不明                          |                       |          |                                                                                                    |          |
| ●メーカー<br>避沢                             | ●初年度 平成 ¥ 年 月                               | ☆市市公務席 主張祝 ↓          |          | □ 平成 	 年 月迄                                                                                                    |          |
| ● 単名 選択                                 | 22#35 選択 Ağı                                |                       |          |                                                                                                    |          |
|                                         | 車換 🧵 有 平成 ✓ 年 月 日 No.jöÿ                    | 納車点検整備料金              |          | READER MARKED MARKED Km                                                                                                    |          |
| グレード補記 残り10文字 福祉 課税 非課税                 |                                             | 整備コメント                | ^        | 有價保証料金                                                                                                    |          |
| ● 車台番号 ● 車台番号 ● 単台番号                    | ● シフト 未選択 V AT MT 段                         |                       |          | 延長保証 未選択 🗸 延長保証料金                                                                                                    | H        |
| 型式 改 不明 華名検索                            | 総数はMT車以外買取サイトへの表示はされません                     |                       |          | 保証名称 □ 未選択                                                                                                    |          |
| ● 排気廠 cc ✔ ● 經前区分 2WD 4WD               | ● 走行距離 km ¥ メーター区分 異常無し ¥                   |                       |          |                                                                                                    | 残り20文字   |
| ● 燃料 未選択 ♥ Nox・PM 対象外 ▼                 | 9 外装系統色         1         2                 |                       | 残り200文字  | PT- () b                                                                                                    | 1        |
| ● 定員 <u>名</u>                           | 外版色No. 選択                                   |                       |          |                                                                                                    |          |
| ドア数 未選択 ✔                               | 全塗装 無 Y 外後色No.未設定時は実販サイトには「フメイ」<br>が表示されます。 |                       |          |                                                                                                    |          |
| サイズ (参考) 全長 cm 全幅 cm 全高 cm              | <ul> <li>● 車器</li> <li>・東選択</li> </ul>      |                       |          |                                                                                                    |          |
| 最大積載最 kg                                | ● 修復歴 未選択 ▼                                 |                       |          |                                                                                                    | 残り200文字  |
| 87>)(-                                  | ● リサイクル 預証績 未預託 預託会 円                       |                       |          | , in the second second s | テンプレート   |

#### ※法定費用につきまして

「整備料金」欄にご記入頂いた金額が反映されます。

「整備料金」欄は「法定整備定期点検」の項目で「整備別」を選択頂いた場合のみ入力可能です。

出品中の車両は編集できません。 出品中の車両を修正されたい場合は、一度お取消した後に修正頂きます様お願いいたします。